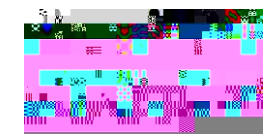

## Cisco D9854 Advanced Program Receiver Software Version 3.96 Installation and Configuration Guide

- Collegare questo prodotto solamente alla fonte di alimentazione indicata sul pannello posteriore di questo prodotto.
- Se questo prodotto non è dotato di un interruttore principale, il cavo di alimentazione funge a questo scopo. 449.35ET5ER-3(upBTJaz Tf1noi.04F7i fab1 0 bTBTicID 2>>

## Chiusura

• Proteggete da umidità questo prodotto.

## Contents

Cooling .....

| Status Menu          |  |
|----------------------|--|
| Structure            |  |
| Status Menu: General |  |

| Viewing the Common Interface (CI) Status |  |
|------------------------------------------|--|
| Viewing the CA Status                    |  |
| Setting up the BISS Mode                 |  |
| Viewing the PSI Tables                   |  |
| Viewing PSI Frequency Table Information  |  |
| Viewing the PSI Channels                 |  |
| Viewing the PID Input Status             |  |

| Chapter 6 Service and Maintenance                           | 225        |
|-------------------------------------------------------------|------------|
| Front Panel LEDs<br>D9854 Receiver Alarm Messages<br>Alarms |            |
| Warnings                                                    |            |
| Chapter 7 Customer Information                              | 269        |
| Appendix A Technical Specifications                         | 271        |
| L-Band Input and Processing<br>General<br>LNB LO Stability  | 272<br>272 |

| Fault History |  |
|---------------|--|
| Log History   |  |

Chapter 1 Quick Setup - Read Me First!

Chapter 1

Setting up the HD-SDI Outputs (SDI Model, with SD/HD-SDI and AES outputs)

Setting the DPM Mode

Setting the DPM Mode
## D9854 Advanced Program Receiver

The D9854 Advanced Program Receiver is designed for satellite content distribution applications requiring DVB-S and DVB-

- Uplink addressable decoder output control (VBI, audio routing, DPI, and ASI output)
- Fingerprint trigger

0

Chapter 2 Introduction

DVB-ASI Transport Stream Outputs

Chapter 2 Introduction

## HD-SDI Outputs

The D9854 Advanced Program Receiver is designed for satellite content distribution applications requiring DVB-S and DVB-S2 reception capabilities wit6 Tf (ne a(dva)13(n)-4(hed )]TJE

Chapter 3 Installation

## Connecting AC Power to the D9854 Receiver

- 1 Connect the power cord (supplied with the D9854 receiver) between the rear panel power receptacle and a 100 to 120/200 to 240 V AC power outlet.
- 2 Ma

Chapter 3 Installation

D9854 Receiver Rear Connector Panel

Chapter 3 Installation

Connecting the Input/Output Signals

Connecting the Input/Output Signals

Chapter 3

Chapter 4

LCD Symbol

Description

Chapter 4 Front Panel Operation
## Status Menu: TS Input

Input

Status Menu

Menu Item Description

\_\_\_\_

| Menu Item                           | Description | Parameters |
|-------------------------------------|-------------|------------|
| Orbital Position<br>Validation Date |             |            |

Chapter 4

Chapter 4

Menu Item Description

Chapter 4
| Menu Item Description Para | meters |
|----------------------------|--------|
|----------------------------|--------|

Menu Item

Cueing

Menu Item

MC /ifact /Attached [BotTopype/Pagination-BDC BT62.64 719.52 486.82 22.92 re% 62.64 719.52 486.82 22.92 re% 5 91 9.961 0 0 1 12772.024 733

Chapter 4

Menu Item Description

| Menu Item | Description                                                                  | Parameters |
|-----------|------------------------------------------------------------------------------|------------|
| PID       | If mapping this PID (Act is set<br>to Map), select the output PID<br>number. | 1 to 8190  |

- 7 Go to Setup: Outputs, TS Out: ASI, and set the Output Mode to Full DPM Control. Also, if necessary set the Descramble Mode according to whether the program is to be Scrambled or Descrambled for downstream viewing/monitoring.
- 8 On the same menu, set the following parameters:

Menu Item

Menu Item

Description

Parameters
| Menu Item | Description |  |
|-----------|-------------|--|
| App Safe  | · · · ·     |  |

Chapter 4 Front Panel Operation

Menu Item Description

## Diagnostics Menu

To view the Diagnostics menus from the Main menu, press the RIGHT arrow key four times and then the SELECT key.

For instructions on how to select and store settings, see *About the Front Panel* (on page 38).

The Diagnostics menu has the following structure:

Alarms/Warnings

Menu Item

Description

Description

## Menu Item

View DL

Select to view the system download history messages. Press the UP

Chapter 4

D9854 Summary Overview

## D9854 SummaS remPer3(Sie)

D9854 Web GUI Environment

Setting up Input Information

Setting up Input Information

| Parameter | Description |
|-----------|-------------|
| 1         |             |

The following displays the Transport Default C/N Margin Relationship:

5 The Audio Mute for both DVB-S C/N Margin (dB) and DVB-S2 C/N Margin (dB) sets the DVB-S and DVB-S2 Carrier to Noise margins, in dB, below the audio outputs that will be muted. The receiver uses these thresholds to

Chapter 5

Parameter

.

Description
## Setting up Audio and Video Information

WSS Mode

Description

Setting up Audio and Video Information

- 6 If the Cueing Mode was set to Tone, enter the Silence Duration of each silence between tones, in milliseconds. The duration is in the range from 0 to 80. The default is 40.
- 7 Select the Relay Mode that can be programmed to respond to an Alarm state, Warning statue, or the state of one of the eight cue t0.32to

Setting up Audio and Video Information

## Setting up SDI

- From the user interface of the D9854, click Audio & Video > Other Outputs > SDI. The SDI page is displayed.

2 Set the M1 Port Type and M2 Port Type ([S69 Tm11.04 Tf1 0 0 1 342.19 302.69 Tm[)]TJETBT1 0 (

Chapter 5 Web GUI i.5e-3(5(u)-4(p)-4( an)-7(d)-4( M)-4(o)-4(n)-4(it)-4(o)-4(r)a(ieW(u)-gETQq63.24 731.52 496.06 10.92 reW\*hBT/

Chapter 5

Chapter 5

Configuring Transport Stream Information

Configuring Transport Stream Information

Configuring Transport Stream Information

Configuring Transport Stream Information

## Configuring System Settings
7 If

## To Add a User Account

Note: This feature is available to a user with Admin privileges only.

1 From the Account Management page, click on the Manage User Logins link. The Login Accounts page is displayed.

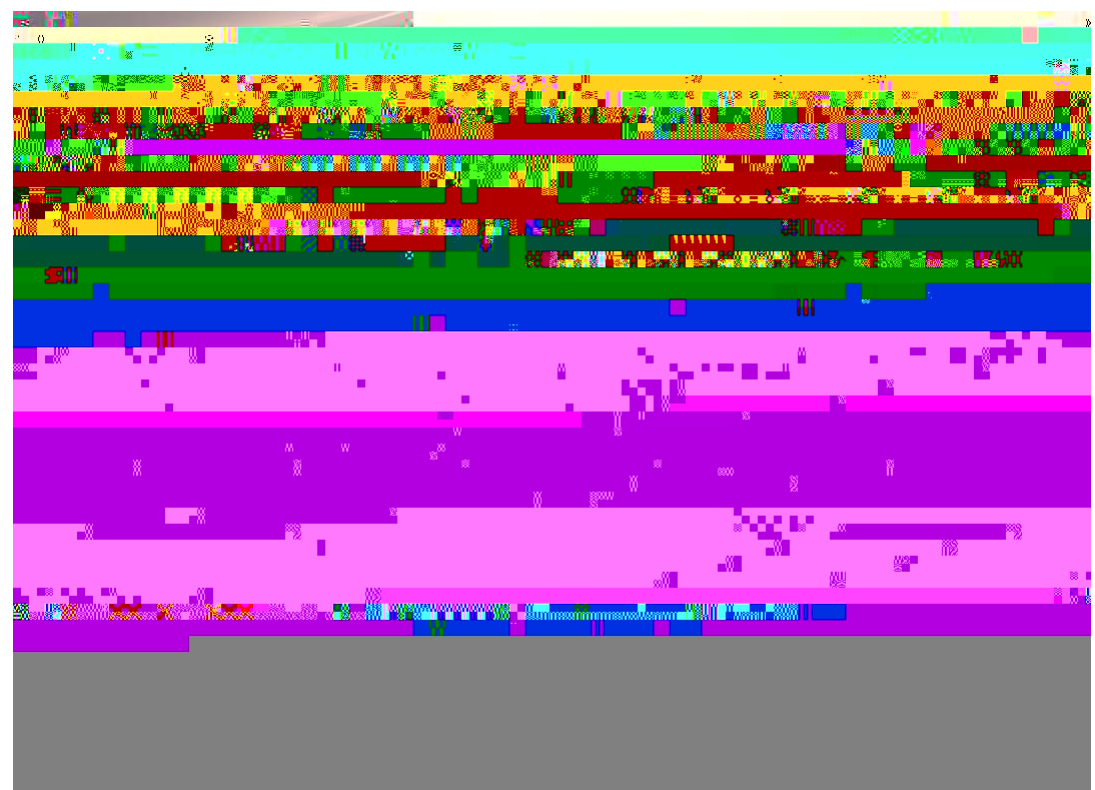

- Chapter 5 Web GUI Setup and Monitoring
  - 4 In the New Password

Viewing Support Information

Viewing Support Information

## Loading a Software Version

From the user oa91 0 0 1 232.73 688.54 Tm( )]TJETP <</5/P << otware VFr

Overview Ts1 Chapter 6 Service and Maintenance
D9854 Receiver Alarm Mes Dago

Alarm

Alarm

Message Message Cause/Remedy Type

D9854 Receiver Alarm Messages

| Alarm             | Message<br>Type | Message                                                | Cause/Remedy                                                                                                    | Description                             | Severity |
|-------------------|-----------------|--------------------------------------------------------|----------------------------------------------------------------------------------------------------|-----------------------------------------|----------|
| Shutdown<br>Event | Set             | http_init4:<br>FAILED to<br>allocate scratch<br>buffer | Cause: Possible<br>software issue.<br>Remedy: Clear<br>alarms, reset unit,<br>notify customer<br>service if problem<br>persists. | Application<br>initialization<br>error. | Major    |

| Alarm         | Message<br>Type | Message                | Cause/Remedy | Description | Severity |
|---------------|-----------------|------------------------|--------------|-------------|----------|
| Param Storage | Set             | DB NVS flush<br>failed |              |             |          |

D9854 Receiver Alarm Messages

Alarm Message Type Alarm Message Message Cause/Remedy Type

| Alarm        | Message<br>Type | Message        | Cause/Remedy | Description | Severity |
|--------------|-----------------|----------------|--------------|-------------|----------|
| MPoIP Status | Clear           | MPEGoIP Output |              |             |          |

D9854 Receiver Alarm Messages

Warning Message Message Cause/Remedy Type

| Warning | Message | Message | Cause/Remedy | Description |
|---------|---------|---------|--------------|-------------|
|         | Туре    |         |              |             |

Warning Message Message Type
Chapter 6

Appendix A

L-Band Input and Processing

Appendix A

| Item | Test Signal | Specification CVBS1 | Specification CVBS2 |
|------|-------------|---------------------|---------------------|
|------|-------------|---------------------|---------------------|

Appendix A

Video Inputs/Outputs and Processing

Appendix A Technical Specificapf1 pois]T&TQq62.64 719.52 486.82 22.92 reW\*hBT/F1 9.96 Tf1 0 0 1 1167.78721.92 Tm**(**T)]T&TQqQ EMC /.

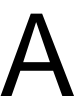

Appendix A Technical Specifications

| Parameter           | Default                  |
|---------------------|--------------------------|
| Password Complexity | Full Complexity Checking |

Factory Default Settings

Appendix B Default Settings

DPM Default Settings for Different Output Modes

Appendix B Default Settings

|   | Output Mode | No Output  | Passthrough  | Service<br>Chans Only | MAP<br>Passthrough | MAP Svc<br>Chans Only | Full DPM<br>Control |
|---|-------------|------------|--------------|-----------------------|--------------------|-----------------------|---------------------|
|   | /           |            | Cti By Table | Cti By Table          | Cti By Table       | Cti By Table          | Actual              |
|   |             |            |              |                       |                    |                       |                     |
|   |             |            |              |                       |                    |                       |                     |
|   |             |            |              |                       |                    |                       |                     |
|   |             |            |              |                       |                    |                       |                     |
|   |             |            |              |                       |                    |                       |                     |
|   |             |            |              |                       |                    |                       |                     |
| / | /           |            |              |                       |                    |                       |                     |
|   |             |            |              |                       |                    |                       |                     |
|   |             |            |              |                       |                    |                       |                     |
| ' |             |            |              |                       |                    |                       |                     |
|   |             |            |              |                       |                    |                       |                     |
|   |             |            |              |                       |                    |                       |                     |
|   | 298         |            |              |                       |                    |                       | 4021470 Rev H       |
| X |             | <b>ÉRA</b> | <b>A</b> Åh  |                       | AR                 | <b>A</b> n            |                     |
## D9854 Receiver Lock Levels

Four (4) lock levels (0, 1, 2, 3, and 4) are available for protecting your receiver and its

D9854 Receiver Lock Levels

Parameter

D9854 Receiver Lock Levels

## Log History

| Parameter | Lock Level |
|-----------|------------|
| Sequence  | 2          |
| Cur Date  | 2          |

# Applicable Standards and Notices

### Safety

The D9854 Advanced Program Receiver has been approved for safety by the Standards Council of Canada and the OHSA (NRTL) Accredited Testing Laboratory to the following standards:

CAN/CSA C22.2 No. 60065-03 Incl. AM1 - Audio, Video and Similar Electronic Apparatus - Safety Requirements

# Declaration of Conformity

Index

#### D

#### F;:76"Cfxcpegf"Rtqitco"Tgegkxgt"É"36

Index